## solaranzeige.de

Informationen

Version 1.0 vom Mai 2017

## Einschalten der GPS Datenübermittlung mit und ohne GPS Maus

Möchte man den Standort der Anlage mit auf den Internet Server übertragen, dann kann das durch Anschluss einer GPS Maus oder durch Eintragen einer festen Position in der user.config.php geschehen. Die Übertragung der Position bei einer festen Position, die in der user.config.php steht geschieht nur einmal am Tag, nachts um 3:00 Uhr.

Ist eine normale Standard GPS Maus angeschlossen, dann wird die Position alle 5 Minuten übertragen,

- a) wenn die Datei user.config.php geändert wurde (am selben Tag zum Testen)
- b) wenn die Anlage sich bewegt (z.B. im Wohnmobil)

c) jeden Tag um 4:00 Uhr auch wenn sich die Anlage nicht bewegt.

Zur Zeit funktioniert der Anschluss einer GPS Maus nur mit Victron Energy Geräten! Benutzen Sie andere Regler, dann melden Sie sich bitte. Hierfür muss die Software noch angepasst werden.

So schalten Sie die GPS Positionsdaten ein:

Strg + Alt + F1 drücken mcedit /var/www/user.config.php + ENTER eingeben

In der user.config.php müssen am Ende Änderungen vorgenommen werden. Entweder bei Anschluss einer GPS Maus folgende Zeile ändern:

\$GPS\_Mouse = true;

oder bei dem Eintrag einer festen Position dann folgende Zeilen ändern. Beispiel:

| \$GPS_Mouse      | = false;       |
|------------------|----------------|
| \$StandortBreite | = "39.123456"; |
| \$StandortLaenge | = "3.123456";  |

In allen Zeilen darauf achten, dass das Semikolon am Ende nicht gelöscht wird!

Siehe Bild:

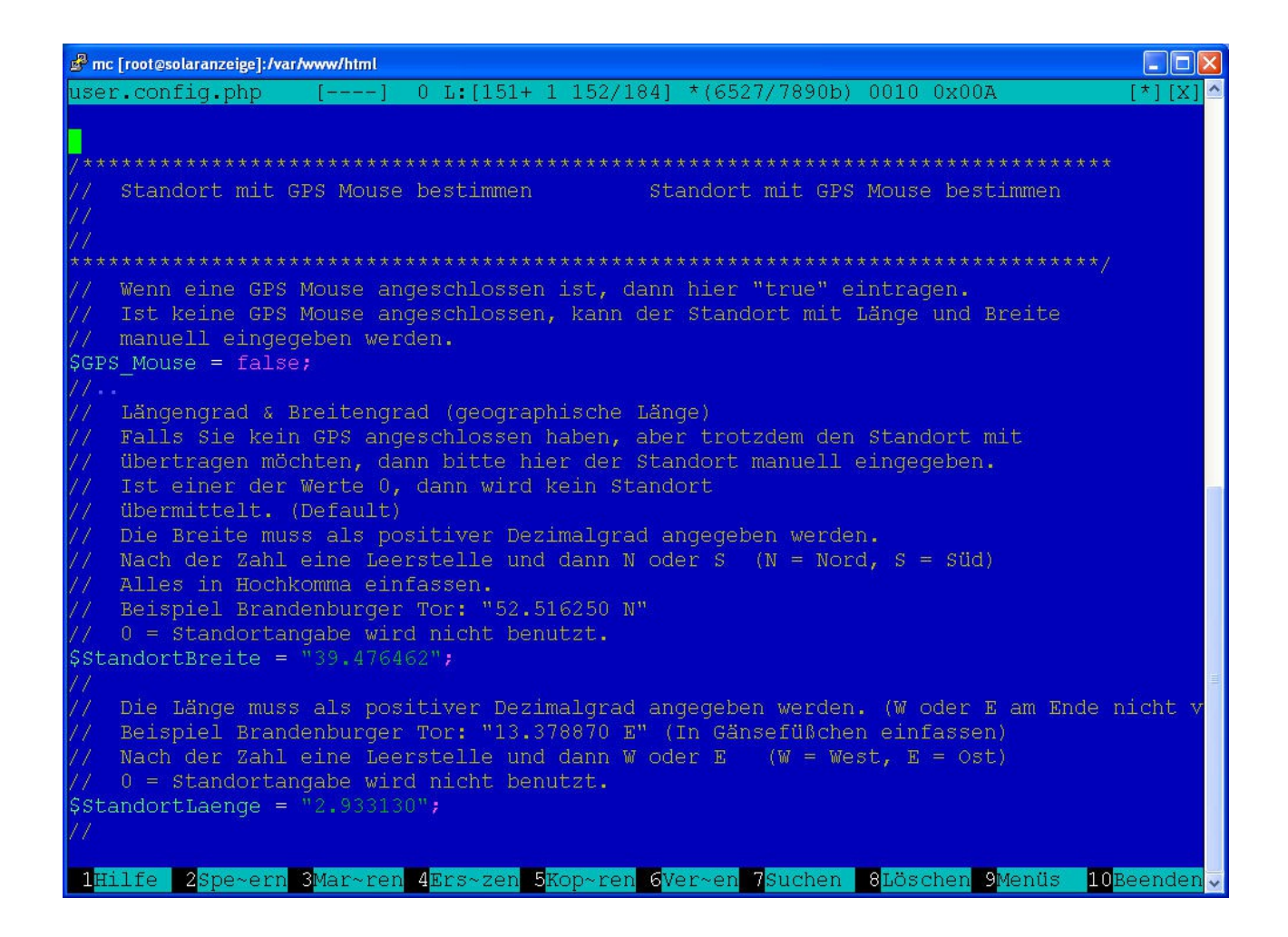

Nach Änderung der user.config.php die Datei mit F2 speichern und mit F10 das Programm verlassen.

Dann su - root eingeben wie auf dem nächsten Bild zu sehen:

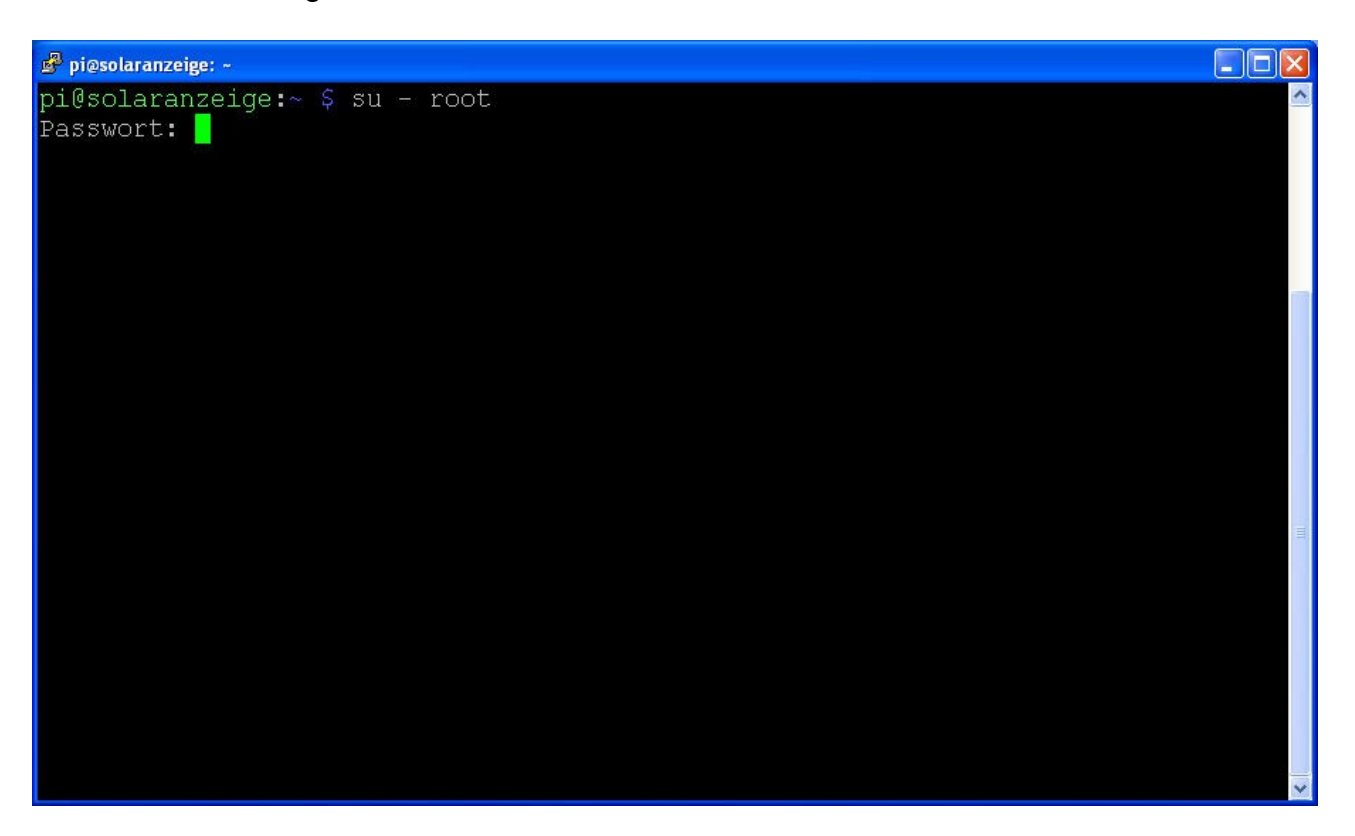

Das aktuelle Kennwort ist im Support Server nachzulesen. Im Moment ist es **solar.2016** Auf den Punkt achten!

Dann bitte crontab – e eingeben:

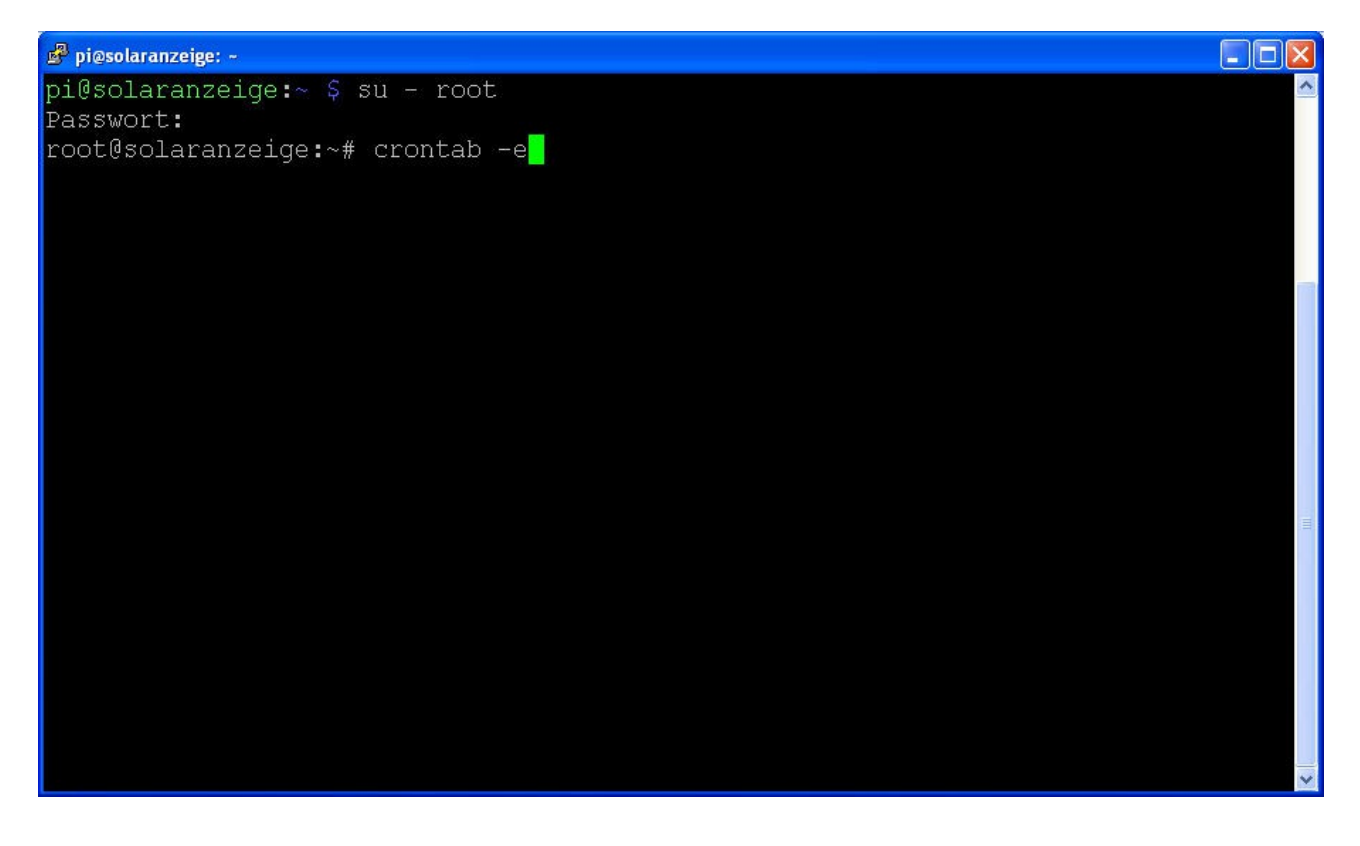

Vor der angezeigten Zeile das # Zeichen entfernen und F2 dann F10 drücken.

Nach einem Reboot sollte alle 5 Minuten die Position auf den Internet Server übertragen werden.

| 🗳 pi@solaranzeige: -                                                    |                                                                                          |
|-------------------------------------------------------------------------|------------------------------------------------------------------------------------------|
| crontab [] 0 L:[ 29+2                                                   | 1 50/ 50] *(1911/1911b) <eof> [*][X]</eof>                                               |
| 47 2 * * 7 test -x /usr/sbin/an<br>52 2 1 * * test -x /usr/sbin/an<br># | acron    ( cd / && run-partsreport /etc/<br>acron    ( cd / && run-partsreport /etc/     |
|                                                                         | das # Zeichen entfernen                                                                  |
| #@reboot sleep 60 && /solaranzeige/su                                   | pport >/dev/null                                                                         |
| @reboot /var/www/html/usb_                                              | init.php >/dev/null                                                                      |
| * * * * * /var/www/html/regl                                            | er_auslesen.php >/dev/null                                                               |
| */10 * * * * /var/www/html/grap                                         | h.php >/dev/null                                                                         |
| * * * * * /var/www/html/chec                                            | kreboot.sh >/dev/null                                                                    |
| # GPS Version. Hier ausgeschaltet!                                      | nhn N(dow/null                                                                           |
| //S / / / / / //www/Humit/gps.                                          | php >/dev/nurr                                                                           |
| # Jeden 1. des Monats um 8:00 Uhr                                       |                                                                                          |
| 0 8 1 * * /solaranzeige/supp                                            | oort >/dev/null                                                                          |
|                                                                         |                                                                                          |
| 1Hilfe 2Spe~rn 3Mar~en 4Ers~en 5Kop                                     | ⊳en <mark>6</mark> Ver∼en 7 <mark>Suchen 8</mark> Lös∼en 9 <mark>Menüs 10</mark> Bee∼en. |

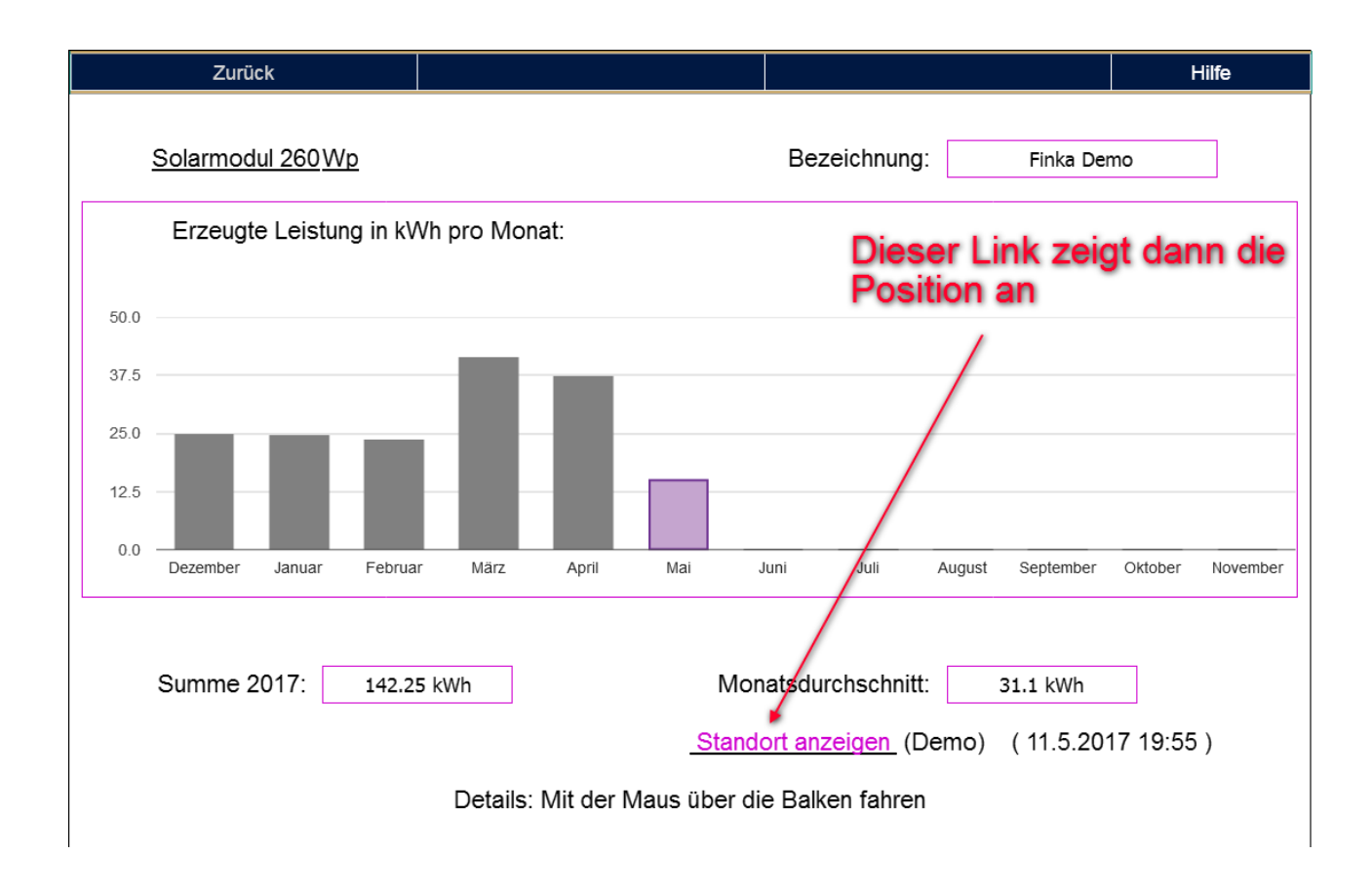

Wenn man, nach dem Einloggen auf "solaranzeige.de" im Menüpunkt auf "weitere Daten" geht, dann erscheint dieses Bild. Mit dem angezeigten Link kommt man dann auf Google MAPs zur Position.

© Copyright solaranzeige.de Verbreitung und Nachdruck nur mit schriftlicher Genehmigung.